# About the SGTLTool(SW1DNC-SGTLT-BF10)

# 1. Before Using

GT SGTLTool (SW1DNC-SGTLT-BF10) is software that the user registers or cancels a license for using GT SoftGOT1000 functions without a license key and the master license key (GT15-SGTKEYC-U).

On a personal computer with the license registered, GT SoftGOT1000 functions are available without a license key (GT15-SGTKEY-U, GT15-SGTKEY-P).

#### GT SGTLTool (SW1DNC-SGTLT-BF10) is composed of the following product.

| Model                  |             | Product                              | Quantity |
|------------------------|-------------|--------------------------------------|----------|
| CD                     | License man | nagement software, Bilingual version | 1        |
| (GT SGTLTool Version1) |             |                                      |          |
| Master license key     | For USB por | rt, Dedicated for GT SGTLTool        | 1        |
| (GT15-SGTKEYC-U) *     | -           |                                      |          |

\* Hardware license key required for registering or canceling a license with GT SGTLTool.

Whether to display Japanese or English is automatically set depending on the OS of the personal computer.

For using GT SGTLTool, install GT SoftGOT1000 Version2.84N or later/GT SoftGOT1000 Version3.00A or later.

The operating environment for GT SGTLTool is the same as that for GT SoftGOT1000.

- GT SoftGOT1000 Version3 Operating Manual for GT Works3
  - GT SoftGOT1000 Version2 Operating Manual

### 2. Procedures for Registering or Canceling License

Register or cancel a license with the following procedures.

• When the master license key (GT15-SGTKEYC-U) is connected to the personal computer,

remove the master license key.

• Prepare the license agreement that is sent separately.

#### (Startup screen)

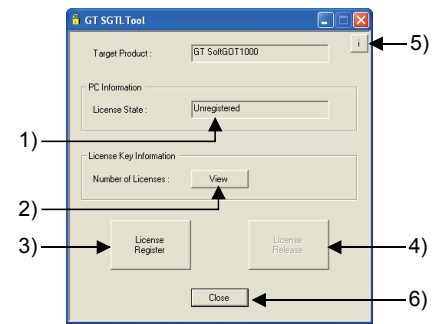

Insert the CD (GT SGTLTool Version1) into the CD-ROM drive on the personal computer. When the system driver (device driver) is not installed on the personal computer, the installation of the system driver starts.

After the installation is completed, restart GT SGTLTool.

When GT SGTLTool starts, the screen shown in the left appears.

- 1) Displaying the license registration status for the personal computer for using GT SoftGOT1000
- 2) Displaying the number of registerable licenses3) Registering a license
- 4) Canceling a license
- 5) Displaying the version information of GT SGTLTool
- 6) Exiting the application

| OK |
|----|
|    |

### (Example: Dialog box for license registration)

| GT SGT | .Tool 🛛                                                                 |
|--------|-------------------------------------------------------------------------|
| ٩      | [License Key Information]                                               |
|        | Number of licenses remain : 11                                          |
|        | (Number of license agreements : 10 Number of licenses in reserve : 1)   |
|        | License Register is about to be executed.<br>Would you like to proceed? |
|        | Yes No                                                                  |

|            | ool                                                                                                    |
|------------|----------------------------------------------------------------------------------------------------|
| <b>(</b> ) | [License Key Information]<br>Number of licenses remain : 10<br>(Number of licenses agreements : 10 Number of licenses in reserve : 1)<br>License Register is completed. |

- Click the 3) License Register button or 4) License Release button, and then a password input dialog box appears. Input the password described in the license agreement.
  After the password input, connect the master license key to the personal computer.
- (2) The [License Key Information] dialog box for registering or canceling a license appears. Click the Yes button, and then the registration or cancellation of a license is executed. After the execution. [License Key

Information] in the dialog box is displayed again. Check the following.

- For registration: Check that the number of registerable licenses decreases by one.
- For cancellation: Check that the number of registerable licenses increases by one.
- (3) The registration or cancellation of the license is completed.

After the license registration, GT SoftGOT1000 functions are available without a license key.

## 3. Precautions

(1) For using the master license key, the system driver (device driver) must be installed on the personal computer.

Do not connect the license key before the system driver is installed.

Doing so may cause the system driver not to be correctly installed.

- (2) For the license registration, when the number of registerable licenses is 0, a message appears and the license registration is canceled.
- (3) For the license cancellation, when the cancel is requested for exceeding the number of license agreements, a message appears and the license cancellation is canceled.
- (4) For accidental lost licenses, the maximum number of license registrations includes the number of license agreements with the number of spare licenses.

For the numbers of license agreements and spare licenses, check [License Key Information].

- (5) Licenses may be lost in the following cases.
  - (a) The hard disk is broken because of crashes and others.
  - (b) The hard disk of the personal computer with a license registered is formatted.

# 4. Troubleshooting

Refer to the troubleshooting described in the manual for GT SoftGOT1000.

GT SoftGOT1000 Version3 Operating Manual for GT Works3 (Appendix.2.2 Troubleshooting for License Key)

GT SoftGOT1000 Version2 Operating Manual (8.2 Troubleshooting for License Key) For referring to the manual, interpret the license key (GT15-SGTKEY-U) descriptions as the master license key (GT15-SGTKEYC-U) descriptions.